## PASOS A SEGUIR PARA RELLENAR LA TASA DE MATRÍCULA TELEMÁTICAMENTE

→Entrar en la siguiente dirección:

https://www.ceh.junta-

andalucia.es/economiayhacienda/apl/surweb/modelos/modelo046/046.jsp

## 1.- Rellenar en el apartado de obligados al pago los datos personales.

| JUNTA DE ANDALUCIA<br>Consejeria de Flacienda, Industria y<br>Ehergia Energia Services públicos, sanciones, otros ingresos. Declaración - Liquidación en<br>Euros |                                                             |                                               |  |  |  |
|----------------------------------------------------------------------------------------------------|-------------------------------------------------------------|-----------------------------------------------|--|--|--|
| (D Limpiar Formulario) Una vez cumpl                                                                                                    | Una vez cumplimentado el formulario, pulse el botón Validar |                                               |  |  |  |
| Obligado Datos Generales Liquidación Responsable                                                                                                    | E Ca                                                        | opiar Documento 🕜 Ayuda del modelo 📞 contacto |  |  |  |
| OBLIGADO AL PAGO                                                                                                    |                                                             |                                               |  |  |  |
| NIF Extranjero sin NIF/NIE (Sólo para conceptos NO tr                                                                                                    | butarios)                                                   |                                               |  |  |  |
| Apellido 1 Apellido 2                                                                                                    | Nombre                                                      |                                               |  |  |  |
| Razón Social                                                                                                    |                                                             |                                               |  |  |  |
|                                                                                                    |                                                             |                                               |  |  |  |
| A los efectos de notificación                                                                                                    |                                                             |                                               |  |  |  |
| Domicilio Fiscal 🗌 Otro Domicilio 🗌                                                                                                    |                                                             |                                               |  |  |  |
| País Provincia                                                                                                    |                                                             |                                               |  |  |  |
| ESPAÑA                                                                                                    |                                                             |                                               |  |  |  |
| Municipio                                                                                                    | Localidad                                                   |                                               |  |  |  |
| Tipo de vía Nombre vía pública                                                                                                    |                                                             |                                               |  |  |  |
| Tipo de Numeración Número/Km Calif. Núm. Bloque Portal Esca<br>NÚMERO 🗸                                                                                           | lera Plta./Piso Pta./Puerta                                 |                                               |  |  |  |
| Complemento Domicilio                                                                                                    | ód.Postal Teléfono                                          |                                               |  |  |  |

## 2.- En el apartado DATOS GENERALES

| Obligado       | Datos Generales          | Liquidación       | Responsable                                          |                                         |                                             | opiar Documento 🕜 Ayuda del mode                                                                     | o 📞 contacto   |
|----------------|--------------------------|-------------------|------------------------------------------------------|-----------------------------------------|---------------------------------------------|----------------------------------------------------------------------------------------------------|----------------|
| DATOS GE       | NERALES                  |                   |                                                      |                                         |                                             |                                                                                                    |                |
| AUTOLIQU       | DACIÓN 🗌 LIQUIDAC        | IÓN ANEXA         |                                                      |                                         |                                             |                                                                                                    |                |
| PAGO DE TAS    | SAS DE MATRÍCULA EC      | DI CHICLANA DE LA | FRONTERA                                             |                                         |                                             |                                                                                                    |                |
|                |                          |                   |                                                      |                                         |                                             |                                                                                                    |                |
|                |                          |                   |                                                      |                                         |                                             |                                                                                                    |                |
|                |                          |                   |                                                      |                                         |                                             |                                                                                                    |                |
| Fecha de dev   | engo <i>(dd/mm/aaaa)</i> | Total importe     | Solicita la bonificaci                               | ón sobre la tasa po                     | or la utilización de me                     | dios electrónicos para su preser                                                                     | ntación y      |
| XXXXXX         |                          | *****             | fiscales y administrativ<br>de 22 de julio, del Pres | as en su nueva rec<br>upuesto de la Com | lacción dada por la D<br>unidad Autónoma de | rre, por la que se aprueban medi<br>isposición Final Quinta de la Ley<br>Andalucía para el año 2019. | das<br>3/2019, |
| Código Territo | orial Den                | ominación         |                                                      |                                         |                                             |                                                                                                    |                |
| ED1109         |                          | ISEJERIA DE EDUC  | ACIÓN Y DEPORTE E.C                                  | .I.(CHICLANA FROM                       | IT - CÁDIZ)                                 |                                                                                                    |                |
| Código órga    | no territorial           |                   |                                                      | Código provincia                        | Código centro                               |                                                                                                    |                |
| CONSEJER       | A DE EDUCACIÓN Y D       | EPORTE.           | ~                                                    | CADIZ                                   | E.O.I.(CHICLANA F                           | RONT - CÁDIZ)                                                                                        |                |
| Concepto de    | pago Den                 | ominación         |                                                      |                                         |                                             |                                                                                                    |                |
| 0026           | ×                        |                   |                                                      |                                         |                                             |                                                                                                    |                |

→señalar la casilla de AUTOLIQUIDACIÓN.

→También en el cuadro de observaciones indicar el siguiente concepto: PAGO DE TASAS DE MATRÍCULA EOI CHICLANA DE LA FRONTERA. En fecha de devengo incluir el día que pretende realizarse el pago.

 $\rightarrow$ En el apartado datos generales en la parte de importe se rellenará según la siguiente tabla y las condiciones del alumno/a:

| TASAS DE MATRICULACIÓN CURSOS GENERALES MODALIDAD OFICIAL Y LIBRE |           |                  |           |                  |  |
|-------------------------------------------------------------------|-----------|------------------|-----------|------------------|--|
|                                                                   | 1 idioma  |                  | 2 idion   | nas              |  |
|                                                                   | Ordinaria | Familia Numerosa | Ordinaria | Familia Numerosa |  |
| Nuevo alumnado                                                    | 76,71 €   | 38,36€           | 123,91 €  | 61,96 €          |  |
| Antiguo alumno                                                    | 55,63€    | 27,82€           | 102,83 €  | 51,42€           |  |

\*\* Por Cada Idioma Adicional se deberá de abonar la cantidad de 47,20 €

\*\*\* Están exentos del pago de estas tasas:

Reexpedición de títulos o documentos; ley 3 /2007 de 15 marzo, reguladora de la rectificación registral de la mención relativa al sexo de las personas. Ley 10/2010 de 15 de noviembre, de

Solidaridad con las víctimas del terrorismo- BOJA de 24/11/2010

Los beneficiarios de familia numerosa de categoría especial (categoría establecida en Ley 40/2003, de 18 de Nov., de Protección a las Familias Numerosas )

La expedición de títulos duplicados por causa imputable a la Administración.

**3.-Ir a la parte superior derecha y pinchar el botón de validar.** Si está todo correcto se pasará a otra página donde se os dará **2 opciones:** 

| <b>JUNTA DE ANDALUCIA</b><br>Consejeria de Hacienda, Industria y<br>Energia | OTROS INGRESOS<br>Tasas, precios públicos, sanciones, otros ingresos. Declaración - Liquidación en<br>Euros |                             |                                  | OTROS INGRESOS<br>Tasas, precios públicos, sanciones, otros ingresos. Declaración - Liquidación en<br>Euros |         |  |  |  |
|-----------------------------------------------------------------------------|----------------------------------------------------------------------------------------------------|-----------------------------|----------------------------------|----------------------------------------------------------------------------------------------------|---------|--|--|--|
| Q Limpiar Formulario                                                        |                                                                                                    | Una vez cumplimentado el fe | rmulario, pulse el botón Validar | Valida                                                                                                    | ar 🔪    |  |  |  |
| Obligado Datos Generale                                                     | s Liquidación                                                                                               | Responsable                 | E Copiar Docur                   | imento 🕜 Auda del modelo 📞 d                                                                                | ontacto |  |  |  |

1.-imprimir y llevar el modelo 046 a una entidad bancaria para terminar el proceso de pago (elige esta opción si no quieres realizar el pago por vía telemática)

2.-teletramitar si se desea pagar con tarjeta o a través de cuenta bancaria. En este supuesto se seguirá con la teletramitación, que os dará acceso a una plataforma en la que podéis elegir el procedimiento de pago. Tenéis que elegir la opción de particular ciudadano/pago sin certificado digital (pago con tarjeta) o pago con certificado digital si se prefiere la opción de pagar a través de cuenta bancaria.

| Obligado                                        | Datos Generales                                                                 | Liquidación                                | Responsable                                                | 🞚 Copiar Documento 😮 Ayuda del modelo 📞 contacto                                                                                                    |
|-------------------------------------------------|---------------------------------------------------------------------------------|--------------------------------------------|------------------------------------------------------------|----------------------------------------------------------------------------------------------------|
| RESULTAL                                        | OO DE LA LIQUIE                                                                 | DACIÓN                                     |                                                            |                                                                                                    |
|                                                 | Total a ingresar                                                                |                                            |                                                            |                                                                                                    |
|                                                 |                                                                                 | nprimir                                    |                                                            | Pago Telemático                                                                                                    |
|                                                 |                                                                                 |                                            |                                                            |                                                                                                    |
| Pulse el botó<br>Plataforma de<br>requiere tene | n <b>[Imprimir]</b> para obt<br>pago y presentación<br>r un certificado digital | ener el impreso d<br>telemática de la<br>) | e la declaración-liquidación<br>Junta de Andalucía y obten | en formato PDF, o <b>[Pago Telemático]</b> para realizar el pago a través de la<br>er la Carta de Pago diligenciada correspondiente a la declaración liquidación (Se |

 $\rightarrow$ Finalmente, se abrirá otra página, con el modelo 046 finalizado. Para continuar dar a pagar y meter los datos que solicitan.

→Cuando se acabe el trámite es muy importante conservar el resguardo de pago del banco e imprimir el modelo 046 finalizado que debe incluir una copia para el interesado y otra para la administración. Ambos documentos deben incluirse y presentarse en el centro junto con la matrícula rellena. La falta de alguno de ellos, o la cantidad de la tasa mal calculada, hará no viable el proceso de matriculación.